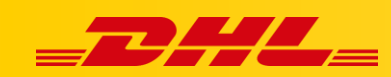

#### PRESTASHOP

# STAWKI W KOSZYKU DLA PRESTASHOP

#### Podsumowanie

DHL Express Commerce oferuje automatyczne wyświetlanie stawki za wysyłkę DHL Express w koszyku PrestaShop. Gdy klient dotrze do strony kasy (checkout), DHL Express Commerce zwróci wycenę wysyłki.

## Jak działają automatyczne stawki w koszyku

Adres docelowy i całkowita waga koszyka są wykorzystywane do elektronicznego przesłania stawki za wysyłkę DHL Express.

Twój klient może wybrać preferowaną metodę wysyłki, a zamówienie zostanie zaimportowane z wybraną metodą wysyłki.

## 1. Pobierz i zainstaluj moduł DHL Express Commerce dla PrestaShop

1. Pobierz plik rozszerzenia.

https://dhlcommerce.zendesk.com/hc/article\_attachments/900006601523/PRESTASH OP\_dhlexpresscommerce-1.0.2.zip

- 2. Zaloguj się na konto administratora PrestaShop.
- 3. Przejdź do Modules > Module Manager.
- 4. Kliknij Upload a module.
- 5. Wybierz skompresowany plik (zip) z modułem DHL Express Commerce.
- 6. Zamknij okno dialogowe gdy moduł zostanie zainstalowany.

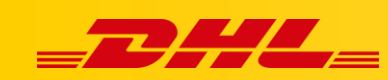

## 2. Wygeneruj klucz API

- 1. Zaloguj się na konto **DHL Express Commerce**, przejdź do **Settings**, następnie wybierz **API**.
- 2. Jeżeli pole API Key jest puste, kliknij Regenerate, następnie kliknij Save.
- 3. Skopiuj klucz API. Należy wkleić go w panelu Prestashop.

| API Key    |      |
|------------|------|
|            |      |
| Regenerate | Save |

## 3. Skonfiguruj moduł DHL Express Commerce w PrestaShop

- 1. Zaloguj się na konto administratora Prestashop.
- 2. Przejdź do Modules > Module Manager.
- 3. Znajdź moduł Live Shipping Rates.
- 4. Kliknij Configure.
- 5. Zaznacz YES przy enable.
- 6. Wklej klucz API z DHL Express Commerce (Settings > API)
- 7. Pozostaw pole **API Source** puste.
- 8. Kliknij Save.

## 4.Włącz stawki DHL Express poprzez API

- 1. Zaloguj się do **DHL Express** Commerce, przejdź do **Settings,** następnie wybierz **Checkout Rates**.
- 2. Zaznacz Enable advanced configuration w zakładce Courier Configuration.
- 3. Wybierz Contract Rates dla DHL Express.
- 4. Zaznacz Enable International Rates.
- 5. Zaznacz **produkty DHL Express**, dla których aktywujesz stawki. (Zazwyczaj ECX oraz WPX)
- 6. Kliknij **Save**.

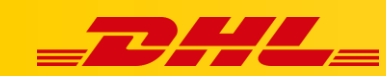

## 5. Ustaw metodę obliczania automatycznych stawek

- 1. Przejdź do Settings > Checkout Rates
- 2. Wybierz sposób w jaki stawki mają być obliczane
  - 1. Single Package using sum of integration item weights
    - Zignoruj wszelkie wymiary przekazywane z Twojej platformy e-commerce i zsumuj wagę wszystkich przedmiotów w 1 opakowaniu.
  - 2. Single Package using sum of integration item weights and integration item dimensions
  - Zsumuj wszystkie wagi i wymiary produktów z Twojej platformy e-commerce w 1 Paczkę..
  - 3. Single Package using default package weight and default dimensions
  - Ignoruj wagi i wymiary przesyłane z platformy e-commerce i zawsze używaj domyślnego opakowania skonfigurowanego w **Settings > Package Setup**
  - 4. Unique Package for each item using integration item weights and integration item dimensions
    - To ustawienie nie ma na dzień dzisiejszy zastosowania w PrestaShop

W przypadku pytań czy problemów technicznych prosimy o skorzystanie z formularza kontaktowego dostępnego w **panelu DHL Express Commerce** w zakładce **Support** lub o skierowanie zapytania na adres <u>cim.int@dhl.com</u>